# **Guide raccordement**

# Systèmes d'exploitation pris en charge

Les logiciels figurant sur ce CD sont compatibles avec les systèmes d'exploitation suivants :

- Windows 10
- Windows 8.1
- Windows Server 2012 R2
- Windows Server 2012
- Windows 7 SP1
- Windows Server 2008 R2 (SP1)
- Windows Server 2008 (SP2)
- Windows Vista (SP2)
- Windows Server 2003 R2 SP2
- Windows Server 2003 (SP2)

## **Remarques :**

- Pour plus d'informations sur la compatibilité des logiciels avec tous les autres systèmes d'exploitation, contactez l'assistance clientèle.
- Les pilotes d'impression pour les systèmes d'exploitation pris en charge figurent sur ce CD sous Drivers\Print \GDI.

# Installation du logiciel de l'imprimante

- 1 Obtenez une copie du programme d'installation du logiciel.
- 2 Lancez le programme d'installation et suivez les instructions qui s'affichent sur l'écran de l'ordinateur.
- **3** Pour les utilisateurs Macintosh, ajoutez l'imprimante.

Remarque : L'adresse IP de l'imprimante figure dans la section TCP/IP du menu Réseau/Ports.

# Préparation de la configuration de l'imprimante sur un réseau Ethernet

Avant de connecter votre imprimante à un réseau Ethernet, assurez-vous de disposer des informations suivantes :

- Adresse IP valide et unique de l'imprimante à utiliser sur le réseau
- Passerelle du réseau
- Masque de réseau
- Surnom de l'imprimante (facultatif)

Remarque : Un surnom d'imprimante facilite l'identification de cette dernière sur le réseau.

Vous aurez besoin d'un câble Ethernet pour connecter l'imprimante au réseau et d'un port disponible pour la connexion physique. Chaque fois que cela est possible, utilisez un câble réseau neuf pour éviter d'éventuels problèmes causés par un câble endommagé.

# Préparation de l'installation de l'imprimante sans fil sur un réseau sans fil.

### **Remarques :**

- Vérifiez qu'un adaptateur réseau sans fil est installé sur votre imprimante et qu'il fonctionne correctement. Pour plus d'informations, reportez-vous à la notice d'utilisation fournie avec l'adaptateur.
- Assurez-vous que votre point d'accès (routeur sans fil) est activé et qu'il fonctionne correctement.

Munissez-vous des informations suivantes :

- **SSID** : le SSID correspond au nom du réseau.
- Mode sans fil (ou mode réseau) : le mode peut être infrastructure ou ad hoc.
- Canal (réseaux ad hoc) : par défaut, le réglage automatique du canal est sélectionné pour les réseaux en mode infrastructure.

Certains réseaux ad hoc requièrent également le réglage automatique. Demandez conseil à l'administrateur réseau si vous ne savez pas quel canal sélectionner.

- Méthode de sécurité : sélectionnez une des options suivantes :
  - Clé WEP :

Si votre réseau utilise plusieurs clés WEP, vous pouvez saisir jusqu'à quatre clés dans les zones prévues à cet effet. Pour sélectionner la clé en cours d'utilisation sur le réseau, sélectionnez la clé WEP transmise par défaut.

- Clé préparatagée ou phrase de passe WPA ou WPA2

Le mot de passe WPA comprend une fonction de cryptage faisant office de couche supplémentaire de sécurité. La méthode de cryptage doit être la même pour le routeur et l'imprimante, faute de quoi l'imprimante sera dans l'impossibilité de communiquer sur le réseau.

- 802.1X-RADIUS

Si vous installez l'imprimante sur un réseau 802.1X, les informations suivantes vous seront nécessaires :

- Type d'authentification
- Type d'authentification interne
- Nom d'utilisateur et mot de passe 802.1X
- Certificats
- Pas de sécurité

Si votre réseau sans fil n'utilise aucune méthode de sécurité, vous ne possédez aucune information de sécurité.

Remarque : Nous vous déconseillons d'utiliser un réseau sans fil non sécurisé.

#### **Remarques :**

- si vous ne connaissez pas le SSID du réseau auquel votre ordinateur est connecté, lancez l'utilitaire sans fil de votre adaptateur réseau, puis recherchez le nom du réseau. Si vous ne trouvez pas le SSID ou les informations de sécurité de votre réseau, consultez la documentation fournie avec le point d'accès ou adressez-vous à l'administrateur.
- Pour obtenir la clé prépartagée ou la phrase de passe WPA/WPA2 du réseau sans fil, reportez-vous à la documentation livrée avec votre point d'accès ou à l'Embedded Web Server associée au point d'accès, ou consultez l'administrateur.

# Connexion de l'imprimante à un réseau sans fil à l'aide de Wi-Fi Protected Setup (WPS)

Avant de commencer, vérifiez les points suivants :

- Le point d'accès (routeur sans fil) est certifié WPS ou compatible WPS. Pour plus d'informations, reportez-vous à la documentation fournie avec votre point d'accès.
- Votre imprimante est dotée d'un adaptateur réseau sans fil. Pour plus d'informations, reportez-vous aux instructions fournies avec l'adaptateur.

## Utilisation de la méthode Bouton de commande

1 A partir du panneau de commandes, accédez à :

### Paramètres > Réseau/Ports > Sans fil > Wi-Fi Protected Setup > Démarrer Méthode Bouton de commande

2 Suivez les instructions qui s'affichent à l'écran.

## Utilisation de la méthode PIN (numéro d'identification personnel)

1 A partir du panneau de commandes, accédez à :

### Paramètres > Réseau/Ports > Sans fil > Wi-Fi Protected Setup > Démarrer Méthode PIN

- 2 Copiez le code PIN WPS à huit chiffres.
- **3** Ouvrez un navigateur Web, puis tapez l'adresse IP de votre point d'accès dans le champ d'adresse.

#### Remarques :

- L'adresse IP de l'imprimante est affichée sur l'écran d'accueil. L'adresse IP apparaît sous la forme de quatre séries de chiffres séparées par des points, par exemple 123.123.123.123.
- Si vous utilisez un serveur proxy, désactivez-le temporairement pour charger correctement la page Web.
- 4 Accédez aux paramètres WPS. Pour plus d'informations, reportez-vous à la documentation fournie avec votre point d'accès.
- **5** Saisissez le code PIN à huit chiffres, puis enregistrez les modifications.